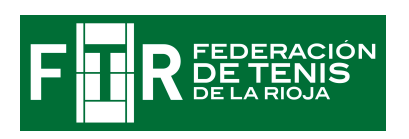

# ANTES DE INICIAR EL PROCESO DE AFILIACIÓN.

HACEDLO DESDE UN ORDENADOR, no desde un teléfono móvil.

Durante el proceso os va a pedir tanto el DNI como una foto de carnet, por ello **TENED PREPARADO EN EL ORDENADOR EN FORMATO .jpg** :

- 1) Fotografía reciente tamaño carnet
- 2) DNI por ambas caras
- 3) Si eres menor de 18 años (aunque tengáis DNI): el DNI de tu padre, madre o tutor.

También es **obligatorio que cada persona tenga una dirección de correo electrónico propia**; por ejemplo, una familia con 4 jugadores que tengan que afiliarse tendrá que tener 4 direcciones diferentes.

- ESTE PROCESO SE REALIZA UNA ÚNICA VEZ PARA CADA JUGADOR CON LICENCIA.
- EL USUARIO ES EL NÚMERO DE LICENCIA O DNI O PASAPORTE
- LA CONTRASEÑA ES LA FECHA DE NACIMIENTO RELLENADA CON CEROS.
   EJEMPLO: SI NACISTE EL1 DE JULIO DE 1989, TU CONTRASEÑA ES 01071989.
   IMPORTANTE : ESTA CONTASEÑA PUEDE SER CAMBIADA DURANTE EL PROCESO.

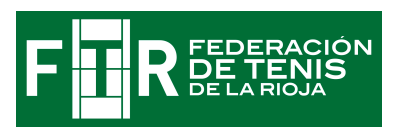

### **INICIO PROCESO AFILIACIÓN JUGADORES**

Tenemos que entrar en el enlace que hay en la página web (AFILIACION ISQUAD: <u>https://tenis.isquad.es/afiliaciones/login.php</u>) y en ACCESO INDIVIDUAL introducir nuestro usuario (DNI o LICENCIA) y contraseña( fecha de nacimiento completada con CEROS):

| <b>Sistema de afiliaciones</b><br><b>LENIS</b><br>Accede Con Tu Cuenta Para Consultar Y Mantener Actualizados Tus Datos De Afiliación                                               |                                                                                                    |                                                                                                    |                                                           |  |
|----------------------------------------------------------------------------------------------------|----------------------------------------------------------------------------------------------------|----------------------------------------------------------------------------------------------------|-----------------------------------------------------------|--|
| Acceso Individual<br>Qugadores, Entrenadores, Delegados, Respons<br>Password<br>Recuerdame<br>Entrar                                                                                | ebles_)<br>de escaneando el código QR<br>Click para<br>recorgar el<br>código Q9<br>Zitenes mi5quad 1D7                                                                     | Acceso Club<br>Email o CIF<br>Password<br>Recuerdame                                                                                                    |                                                           |  |
| ¿Has olvidado tu contraseña?          ¿Cooge play       ¿         ¿Edita tu afiliación, p       tu número de licencia como us         nacimiento como con       nacimiento como con | ede a tu afiliación utilizando tu<br>teléfono móvil como llave.<br><b>Lating App Store</b><br><b>Inción!</b><br>para acceder entra con<br>suario y la fecha de<br>ntraseña | ¿Has olvidado tu contraseña?<br>;Afilia a tu clui<br>Si eres el representante legal o presia<br>puedes inscribir a tu club en el sist<br>gestionarlo<br>Comenzar la afiliación d | b!<br>idente de un club ya<br>tema y empezar a<br>de Club |  |

Y pinchamos en ENTRAR.

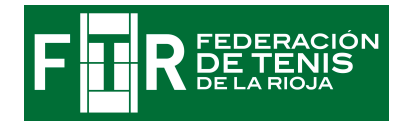

#### LA PRIMERA PANTALLA QUE APARECE ES:

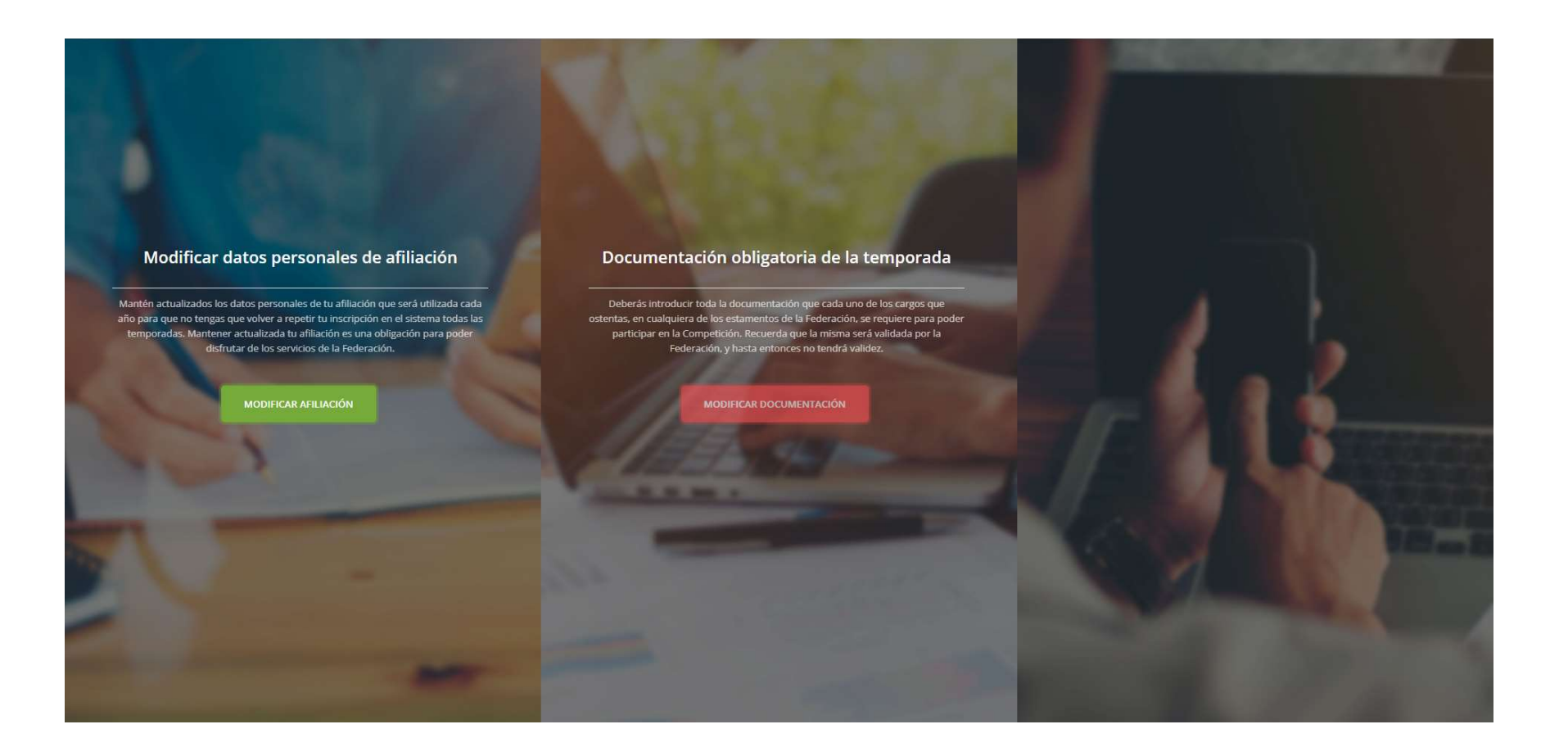

TENEMOS QUE SEGUIR PINCHANDO: MODIFICAR AFILIACIÓN.

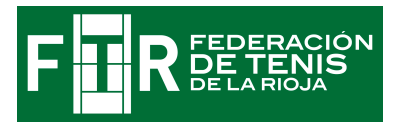

#### ACEPTAMOS POLÍTICA DE PRIVACIDAD Y DAMOS A "Estoy de Acuerdo"

| Política de privacidad   Información básica sobre protección de datos: Federación Española de Tenis (RFET) trataria. sus datos para gestionar su afiliación en el sistema y permitrie participar en las diferentes actividades asociadas a la RFET y al deporte del tenis en función de su condición; asimismo, los datos podrían ser utilizados para remitrire información comercial de los productos y servicios de la RFET y del mundo del Tenis. Los datos podrían ser comunicados a terceros reactificación, supresión y otros derechos adicionales, se describen en la información adicional en a la Politica de privacidad (*)   Permulario de afilita   Interior 1   Parta 1   Interior 2 |  |
|----------------------------------------------------------------------------------------------------|--|
| NACIONALIDAD +                                                                                                    |  |

LA AFILIACION SE REALIZA EN LOS 4 PASOS INDICADOS.

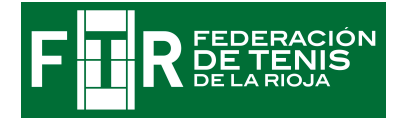

#### PASO 1:

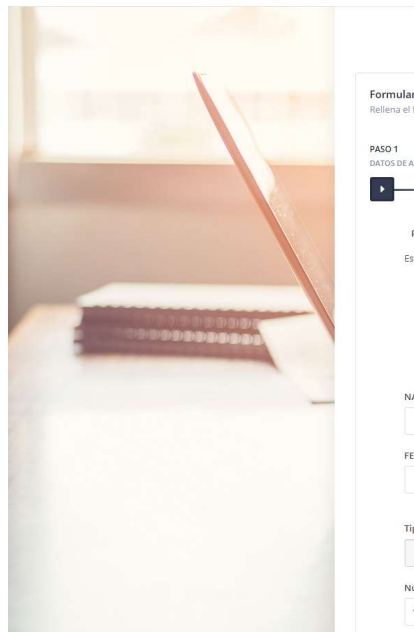

|                                                              |                                    | TENNE                                               |                             |   |
|--------------------------------------------------------------|------------------------------------|-----------------------------------------------------|-----------------------------|---|
|                                                              |                                    | TENIS                                               |                             |   |
| rmulario de afiliación<br>llena el formulario para co        | mpletar tu proceso de afiliación.  |                                                     |                             |   |
| io 1<br>Ios de Afiliación                                    | PASO 2<br>DATOS DEL AFILIADO       | PASO 3<br>DOCUMENTO DE IDENTIFICACIÓN               | PASO 4<br>ENVIAR AFILIACIÓN |   |
| PASO 1 DATOS DE                                              |                                    |                                                     |                             |   |
| Este paso es importa                                         | nte para identificarte y establece | r tus datos de contacto y acceso a la plat          | iforma.                     | 1 |
| Este paso es importa                                         | nte para identificarte y establece | r tus datos de contacto y acceso a la plat.<br>F TR | forma.                      |   |
| Este paso es importa                                         | nte para identificarte y establece | r tus datos de contacto y acceso a la plat.         | forma.                      |   |
| Este paso es importa<br>NACIONALIDAD<br>ESPAÑA               | nte para identificarte y establace | r tus datos de contacto y acceso a la plat.         | iforma.                     |   |
| Este paso es importa<br>NACIONALIDAD<br>ESPAÑA<br>FEDERACION | nte para identificarte y establece | r tus datos de contacto y acceso a la plat.         | forma.                      |   |

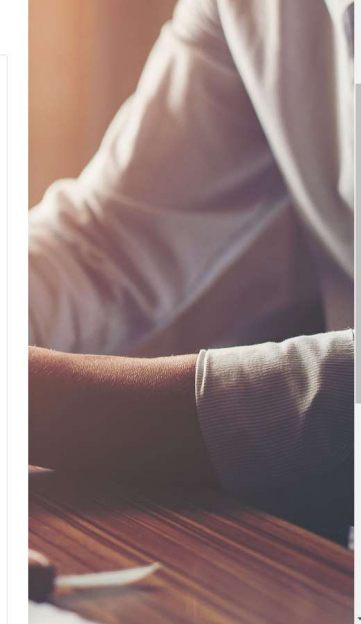

#### **RELLENAMOS:**

- NACIONALIDAD: ELIGIENDO EN EL DESPLEGABLE

#### - FEDERACION: ELIGIENDO EN EL DESPLEGABLE "LA RIOJA"

- TIPO DE IDENTIFICACIÓN: DNI o PASAPORTE( también para los que tengan NIE). PARA AQUELLOS QUE NO POSEAN DNI NI PASAPORTE

NI NIE SE ELIGE "SIN IDENTIFICACIÓN" Y EL SISTEMA LES ASIGNA UN CÓDIGO COMPUESTO POR LETRAS Y CIFRAS.

- NUMERO DE IDENTIFICACIÓN: EL DEL DNI, PASAPORTE O NIE

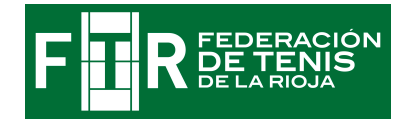

| DNI ~                                                                                                    |         |
|----------------------------------------------------------------------------------------------------|---------|
| NUMERO LICENCIA PGT (obligatorio<br>para los que tengan licencia de<br>deportista)<br>Introduce el número de licencia<br>EMAIL                                         |         |
| Repita el email<br>La contraneña deberá tener una longitud de almenos 8 caracteres, contaner mayúsculas, minúsculas, numeros y caracteres<br>especiales.<br>CONTRASEÑA | I AND A |
| Introduce un password Repite la contraseña Repite el password Paso anterior Paso de                                                                                    | uente   |
| Land QUE 100                                                                                                    |         |

- FECHA DE NACIMIENTO: si el sistema detecta que se trata de un menor de edad, se abre otra pantalla (VER PÁGINAS 7 y 8) para rellenar datos , subir en formato .jpg el DNI del padre, madre o tutor, y completar y firmar el documento de autorización.

- NÚMERO LICENCIA: poner número de licencia

- EMAIL: recordad que cada persona tiene que tener uno propio

- CONTRASEÑA Y REPITA LA CONTRASEÑA: rellenad para modificar la contraseña. Damos a "paso siguiente" para el PASO 2.

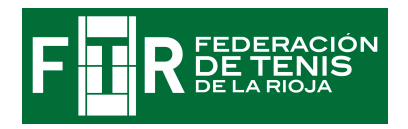

ESTE ENLACE CON FONDO ROJO: "Datos Autorización..." SOLO APARECE SI SE TRATA DE UN MENOR DE 18 AÑOS

| 1000 | NACIONALIJAD<br>ESPAÑA                                                                     | -                                                                                                    |
|------|--------------------------------------------------------------------------------------------|----------------------------------------------------------------------------------------------------|
|      | FEDERACION                                                                                 |                                                                                                    |
|      | LA RIOJA                                                                                   |                                                                                                    |
|      | Tipo de documento de identificación (Necesario pasaporte para deportistas internacionales) |                                                                                                    |
|      | DNI                                                                                        | ·                                                                                                    |
|      | Número de documento identificación                                                         |                                                                                                    |
|      | Introduce el identificador con la letra                                                    |                                                                                                    |
|      | FECHA DE NACIMIENTO                                                                        |                                                                                                    |
|      | Datos Autorización de menores (OBLIGATORIO)                                                | A DECEMBER OF THE OWNER OF THE OWNER OF |
|      | FMAII                                                                                      |                                                                                                    |
|      |                                                                                            |                                                                                                    |
|      | Repita el email                                                                            |                                                                                                    |
|      |                                                                                            |                                                                                                    |
|      | CONTRACTÓN                                                                                 |                                                                                                    |
|      | Introduce un password                                                                      |                                                                                                    |
|      | Repite la contraseña                                                                       | and the second second second second second second second second second second second second second second second                                                                                                    |
|      | Repite el password                                                                         |                                                                                                    |
|      |                                                                                            |                                                                                                    |
|      | Paso anterior Paso s                                                                       | iguiente                                                                                                    |
|      |                                                                                            |                                                                                                    |

SI SE TRATA DE UN MENOR DE 18 AÑOS : indicar su propio e-mail, NO EL DE SU REPRESENTANTE

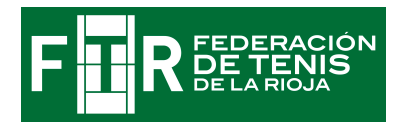

### ESTE FORMULARIO APARECE SOLO SI SE TRATA DE UN MENOR DE 18 AÑOS

1. COMPLETAD EL FORMULARIO CON LOS DATOS DEL PADRE, MADRE O TUTOR

2. SUBID EL DNI POR LAS 2 CARAS DEL PADRE, MADRE O TUTOR

3. PINCHAD EN EL ENLACE "Documento de Autorización..."; RELLENADLO, FIRMADLO Y SUBIRLO A LA PLATAFORMA

|                     | NACIONALIDAD                                                                                    |                                                                                                    |                                                                                                    |
|---------------------|-------------------------------------------------------------------------------------------------|----------------------------------------------------------------------------------------------------|----------------------------------------------------------------------------------------------------|
|                     | AUTORIZACIÓN PARA LA PRÁCTICA DEPORTIVA DE JUGADORES                                            | MENORES DE EDAD                                                                                                 |                                                                                                    |
| A REAL PROPERTY AND | Tu fecha de nacimiento indica que eres menor de edad. Por este m<br>padre, madre o tutor legal. | otivo es necesario que tu afiliación esté autorizada y respaldada por tu                                        |                                                                                                    |
|                     | La persona que te conceda esta autorización debe relle                                          | enar sus datos en este formulario.                                                                              |                                                                                                    |
|                     | Nombre                                                                                          |                                                                                                    |                                                                                                    |
|                     | Introduce nombre                                                                                |                                                                                                    |                                                                                                    |
|                     | Apellidos                                                                                       |                                                                                                    | Contraction of the second second seco |
|                     | Introduce apellidos                                                                             |                                                                                                    |                                                                                                    |
|                     |                                                                                                 |                                                                                                    |                                                                                                    |
|                     | Tipo de identificador                                                                           |                                                                                                    |                                                                                                    |
|                     | Seleccionar tipo de identificación                                                              | -                                                                                                    |                                                                                                    |
|                     | Número de identificador                                                                         |                                                                                                    |                                                                                                    |
|                     | Introduce el identificador con la letra                                                         |                                                                                                    |                                                                                                    |
|                     | Sexo                                                                                            |                                                                                                    |                                                                                                    |
|                     | Seleccionar tu sexo                                                                             | •                                                                                                    |                                                                                                    |
|                     | País de nacimiento                                                                              |                                                                                                    |                                                                                                    |
|                     | España                                                                                          | •                                                                                                    |                                                                                                    |
|                     | Inserte un documento de autorización para la práctica deportiva par                             | a este menor y el documento identificativo del tutor.                                                           |                                                                                                    |
|                     |                                                                                                 | to enabled and the reason of the second second to the effort of the second second second second second second s |                                                                                                    |
|                     | Documento de autorización                                                                       | Documento identificacion                                                                                        |                                                                                                    |
|                     |                                                                                                 |                                                                                                    |                                                                                                    |
|                     | Arrastra tus archivos hasta aquí o<br>haz clic para elegir qué archivo                          | Arrastra tus archivos hasta aquí o<br>haz clic para elegir qué archivo                                          |                                                                                                    |

ESTA HOJA SOLO SI SE TRATA DE UN MENOR DE 18 AÑOS para subir DNI del padre, madre o tutor

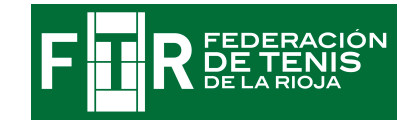

#### PASO 2. DATOS DEL AFILIADO

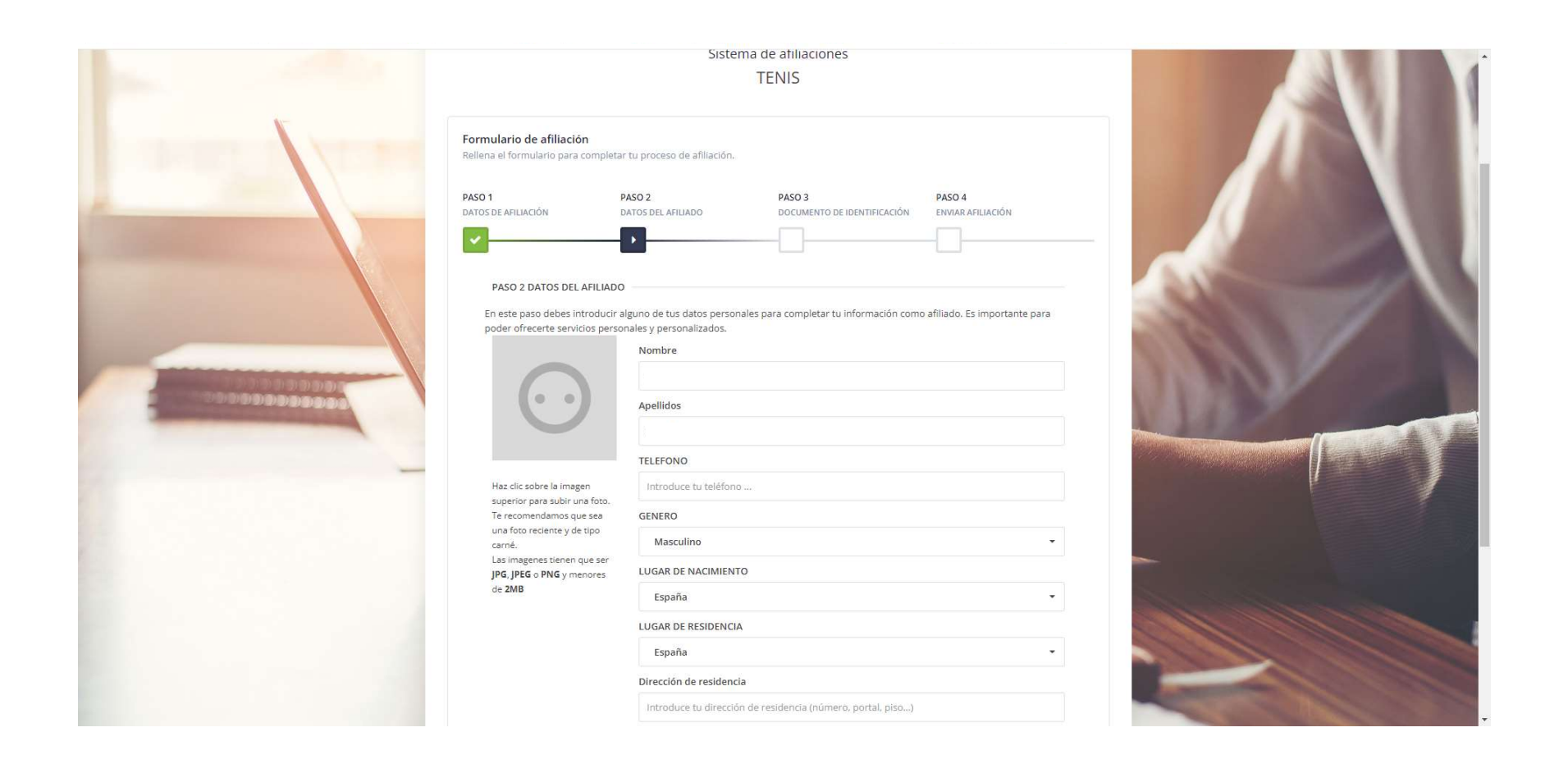

#### IMPORTANTE: HACIENDO CLIC EN EL CUADRADO GRIS SUBIMOS LA FOTO DE CARNET

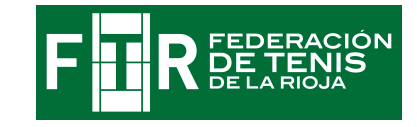

#### NOS APARECERA LA SIGUIENTE PANTALLA:

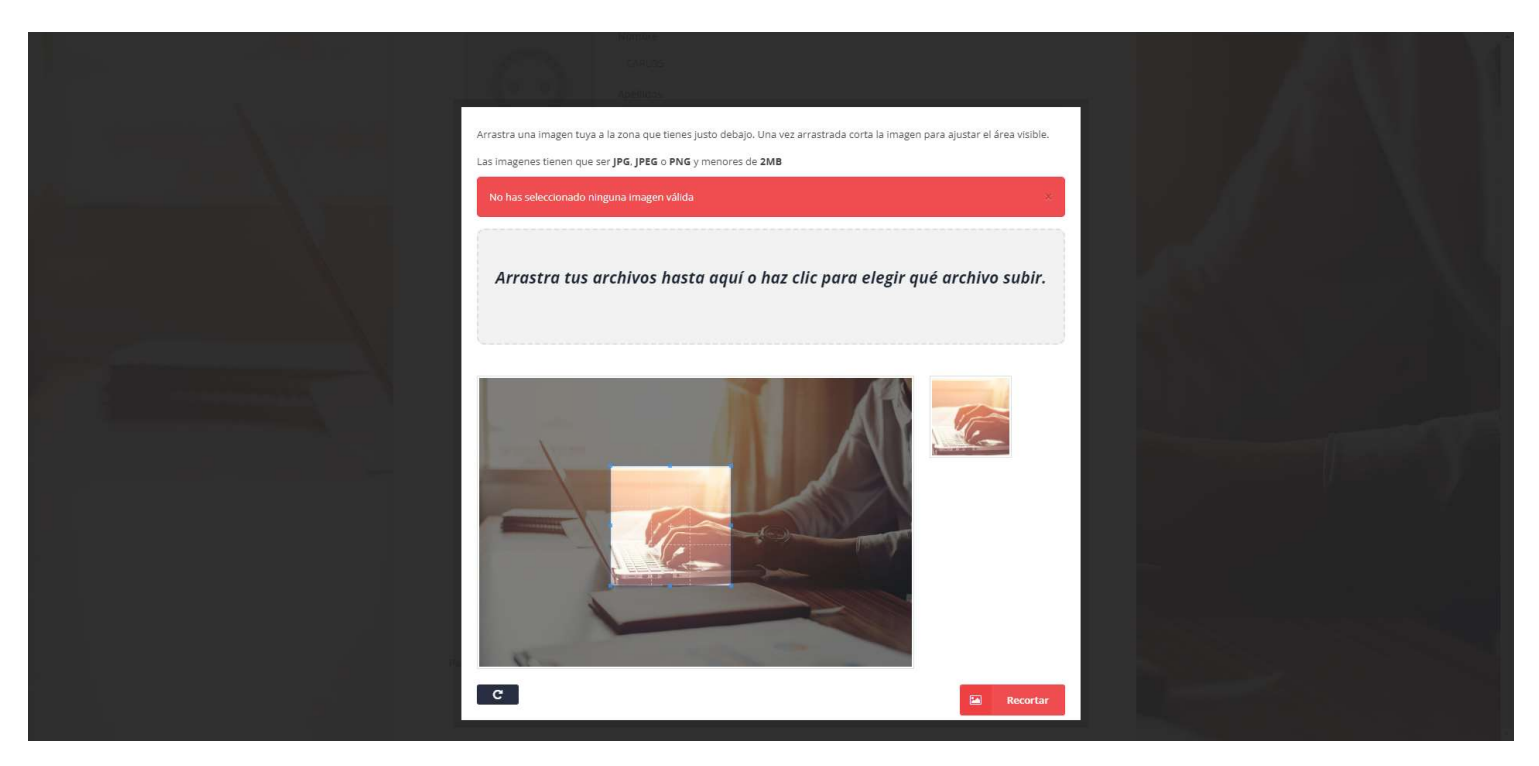

HACIENDO CLIC EN LA ZONA GRIS BUSCAMOS EN NUESTRO ORDENADOR LA FOTO QUE TENEMOS QUE SUBIR.

UNA VEZ QUE LA FOTO APARZECA EN LA ZONA GRIS, podemos girarla con el botón negro; después ajustamos con las líneas que aparecen hasta obtener el tamaño adecuado, y DAMOS EN BOTON "RECORTAR"; VOLVEREMOS AL FORMULARIO CON LA FOTO YA SUBIDA.

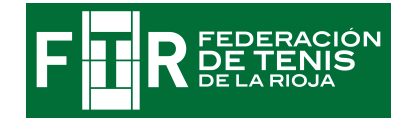

| and the second | DATOS DE AFILIACIÓN DA                                                   | ITOS DEL AFILIADO                                                                                                    | DOCUMENTO DE IDENTIFICACIÓN                                                                                     | PAGO 4<br>ENVIAR AFILIACIÓN |  |
|----------------|--------------------------------------------------------------------------|----------------------------------------------------------------------------------------------------|----------------------------------------------------------------------------------------------------|-----------------------------|--|
|                | <text><section-header><text><text></text></text></section-header></text> | puino de tus datos personale<br>ales y personalizados.<br>Nombre<br>Apellidos<br>Introduce tu teléfono<br>GENERO<br>Masculino<br>LUGAR DE NACIMIENTO<br>España<br>Dirección de residencia<br>Introduce tu dirección d<br>Provincia<br>Otros/Other<br>Localidad<br>OTROS/OTHER/AUTRE<br>CP | s para completar tu información como<br>e residencia (número, portal, piso)<br>ES/ALTRE/ANDERE - OTROS/OTHER/AN | JTRES/ALTRE/ANDERE          |  |

REVISAMOS LOS CAMPOS QUE YA ESTÁN OCUPADOS Y COMPLETAMOS LOS QUE ESTÁN VACÍOS.

DAMOS A PASO SIGUIENTE Y NOS APARECE EL PASO 3

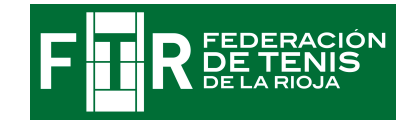

#### PASO 3: DOCUMENTO DE IDENTIFICACIÓN.

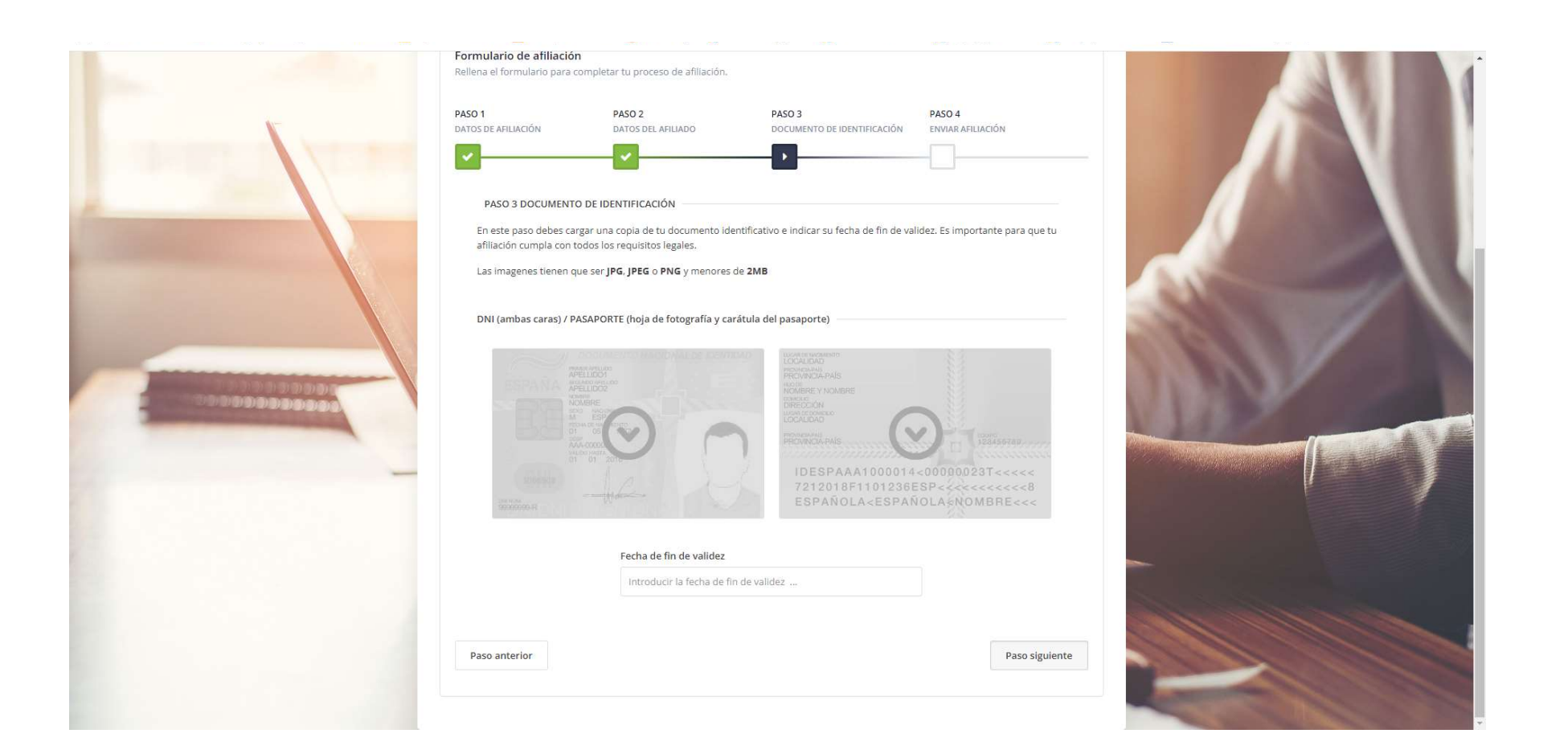

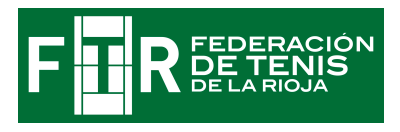

DE LA MISMA MANERA QUE HEMOS SUBIDO LA FOTO, SUBIMOS EL DNI POR LAS 2 CARAS: hacemos clic en la zona gris y se nos abre otra pantalla para subir la parte delantera del DNI:

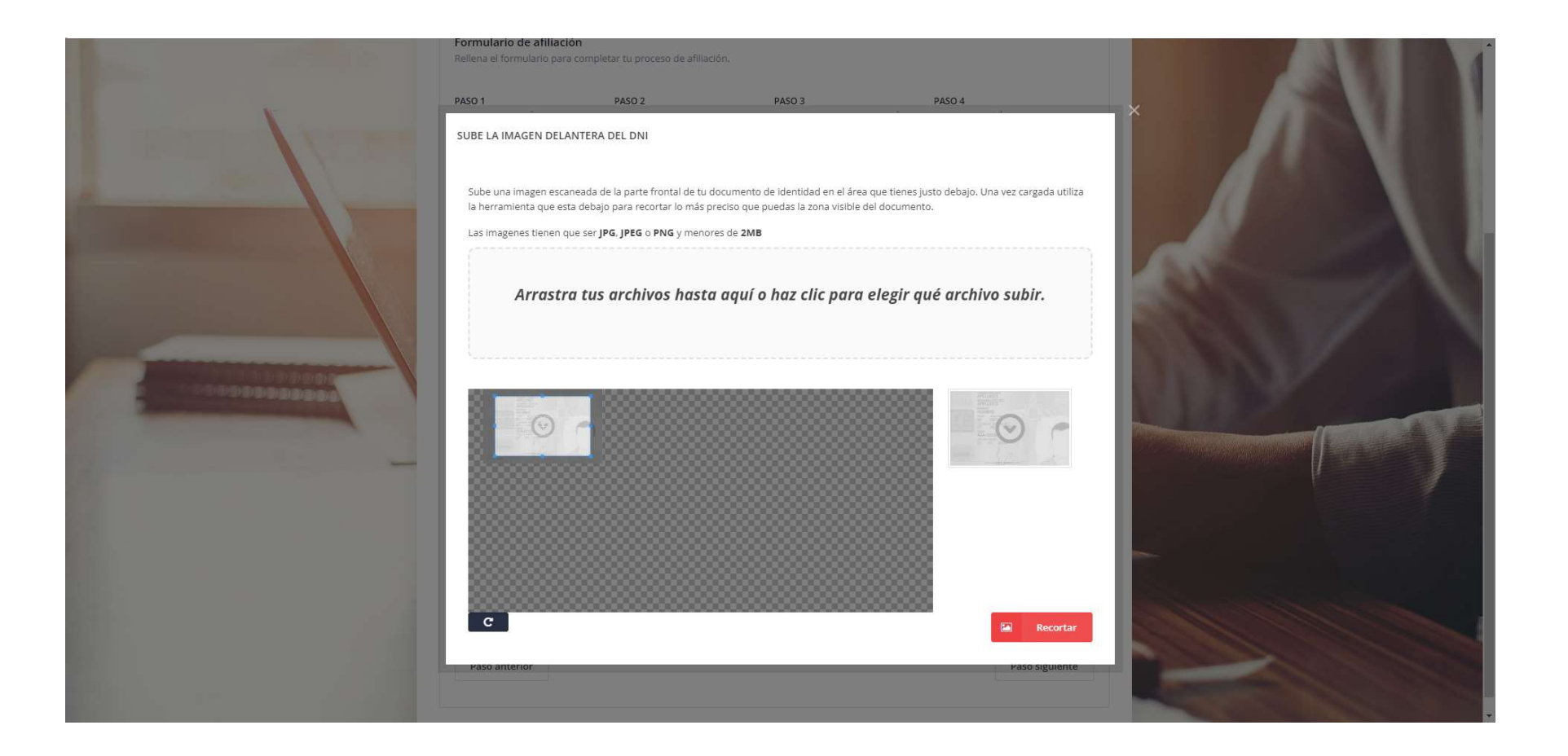

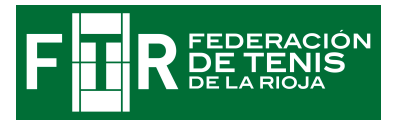

Pinchamos en la zona que indica "Arrastra....", la buscamos en el ordenador , LA GIRAMOS SI ES NECESARIO, LA AJUSTAMOS CON LAS LÍNEAS QUE APARECEN, Y DAMOS A Recortar.

HACEMOS LO MISMO CON LA PARTE TRASERA.

MUY IMPORTANTE: RELLENAMOS LA CASILLA DE LA FECHA DE FIN DE VALIDEZ DEL DNI

DAMOS A PASO SIGUIENTE Y VAMOS AL PASO 4

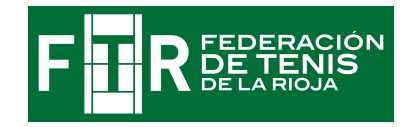

#### PASO 4. CONFIRMACIÓN DE DATOS.

Nos aparecen los datos que hemos subido en las 3 pantallas anteriores, los revisamos, confirmamos todos los datos que aparecen y también activamos todos los checks que aparecen en la zona derecha

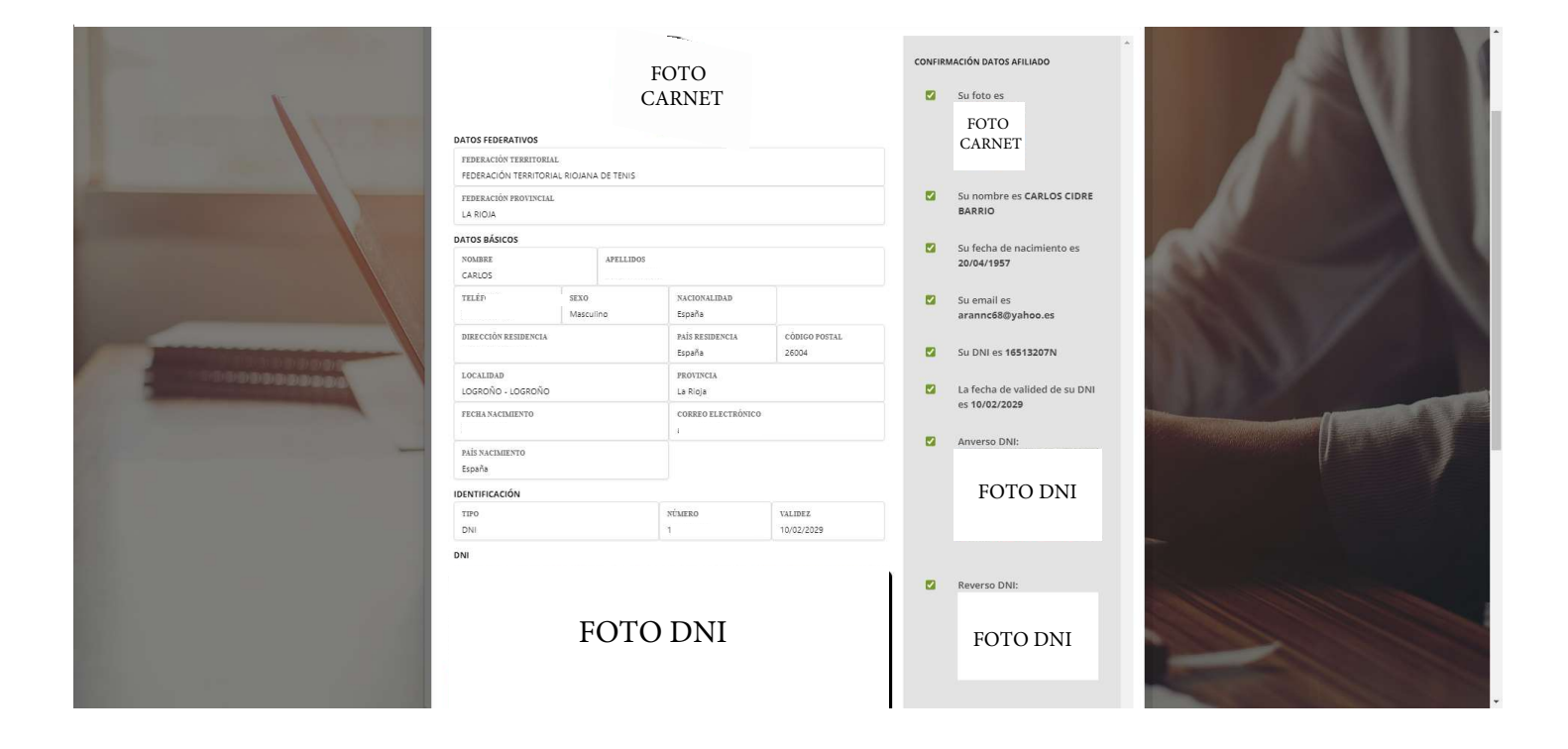

#### CUANDO TODO ESTA REVISADO, DAMOS AL BOTON "Aceptar" QUE APARECE EN LA PARTE DE ABAJO.

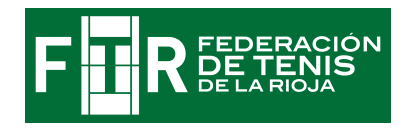

#### NOS APARECE UNA ULTIMA PANTALLA:

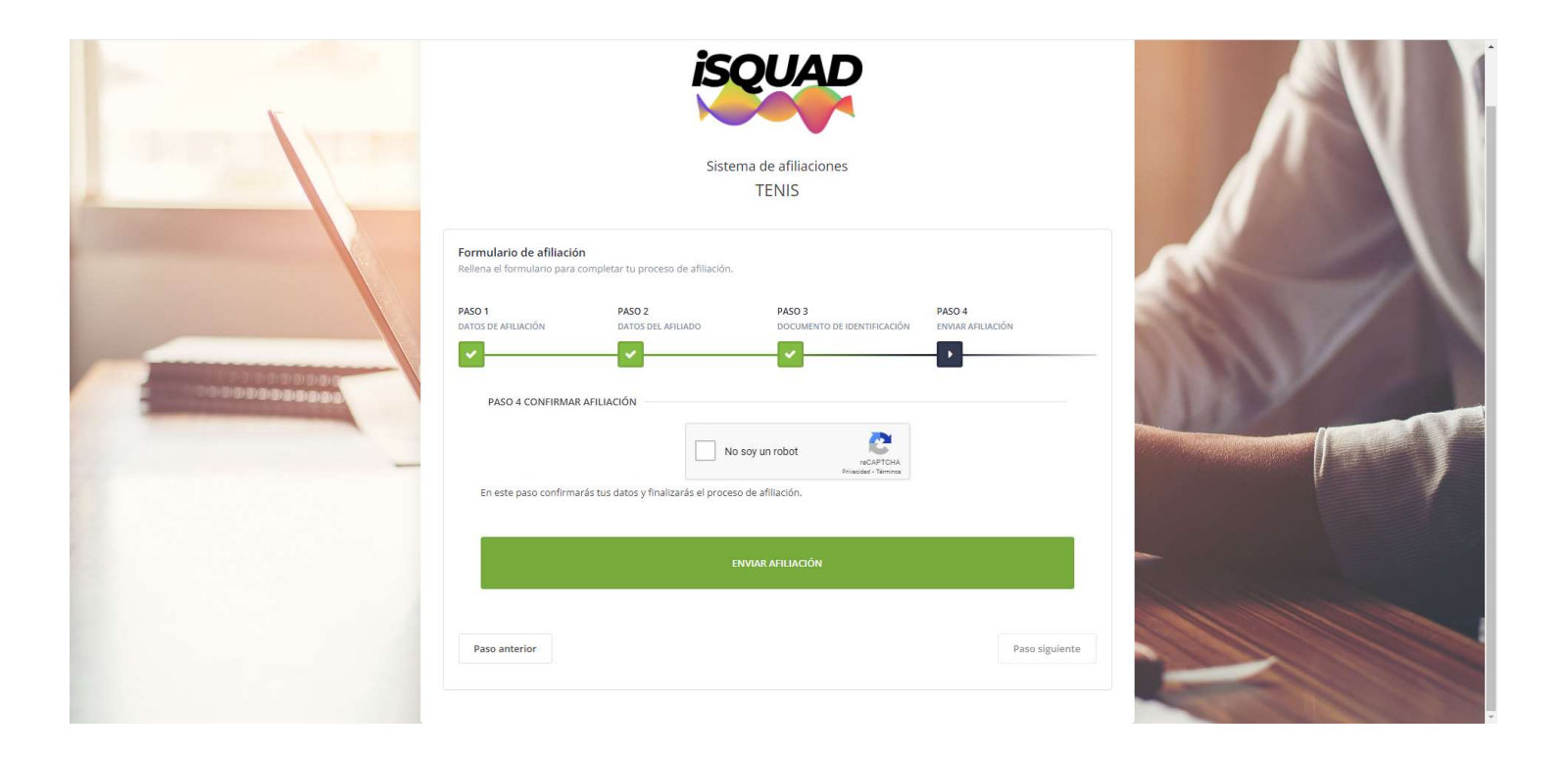

ACTIVAMOS EL CHECK DE "No soy un robot" y damos a ENVIAR AFILIACION.

## EL SISTEMA NOS DEVUELVE A LA PANTALLA INICIAL, PERO TODAVÍA NO HA <u>TERMINADO EL PROCESO.</u>

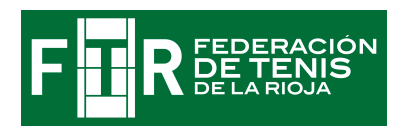

PARA TEMINAR EL PROCESO TENEMOS QUE ABRIR NUESTRO CORREO ELECTRÓNICO Y TENDREMOS UN ENVIO de TENIS ISQUAD:

| A INICIO MAIL N    | IOTICIAS | FINANZAS DEPORTES CELEBRITY           | VIDA Y ESTILO MÁS                                                                           |                                                 | yahoo/mail 🌚 🛛 🔺                  | ctualizar ahora |
|--------------------|----------|---------------------------------------|---------------------------------------------------------------------------------------------|-------------------------------------------------|-----------------------------------|-----------------|
| yahoo/mail         | Buscar   | mensajes, documentos, fotos o persona | Avanzada 🗸 🔍                                                                                |                                                 |                                   | nicio           |
| Redactar           |          | <b>—</b> ~ 1                          | 🆬 Archivar 🖍 Mover 📅 Eliminar 😻 Spam 🚥                                                      | Ordenar 🗸                                       | Con                               | figuración 🔅    |
| Bandeja de entrada | 2        | 🗌 🔹 tenis                             | 🏫 Tenis ISQUAD - Confirmación de afiliación pendiente Tenis ISQUAD - Confirmación de afilia | iación pendiente Hola CARLOS, con identif 14:38 | Seg                               | guro de Salud   |
| No leídos          |          | tenis                                 | Tenis ISQUAD - Confirmación de afiliación pendiente Tenis ISQUAD - Confirmación de afilia   | iación pendiente Hola CARLOS, con identif 14:38 | AXÁ                               |                 |
| Destacado          |          |                                       |                                                                                             |                                                 | 20%*                              |                 |
| Enviados           |          |                                       |                                                                                             |                                                 | de dio,                           |                 |
| Archivo            |          |                                       |                                                                                             |                                                 |                                   |                 |
| Spam               |          |                                       |                                                                                             |                                                 | CONTRATA YA                       | →               |
| Papelera           |          |                                       |                                                                                             |                                                 | Cobertura otorgada por AXA Seguro | s Generales     |
| ▲ Menos            |          |                                       |                                                                                             |                                                 | "Ver bases en axa.es/promoci      | ones            |
| Vistas             | Ocultar  |                                       |                                                                                             |                                                 | SELECCIÓN                         | ⊳×              |
| Fotos              |          |                                       |                                                                                             |                                                 | NIKE                              |                 |
| Documentos         |          |                                       |                                                                                             |                                                 | -                                 |                 |
| Suscripciones      |          |                                       |                                                                                             |                                                 |                                   | ~               |
| Carpetas           | Ocultar  |                                       |                                                                                             |                                                 | and the                           |                 |
|                    |          |                                       |                                                                                             |                                                 |                                   |                 |
|                    |          |                                       |                                                                                             |                                                 | 109.99€                           | Contraction     |
|                    |          |                                       |                                                                                             |                                                 | Envíos y devoluciones gratis      | Comprar Jenora  |
|                    |          |                                       |                                                                                             |                                                 |                                   |                 |
|                    |          |                                       |                                                                                             |                                                 |                                   |                 |
|                    |          |                                       |                                                                                             |                                                 |                                   |                 |
|                    |          |                                       |                                                                                             |                                                 |                                   |                 |
|                    |          |                                       |                                                                                             |                                                 |                                   |                 |
|                    |          |                                       |                                                                                             |                                                 |                                   |                 |
|                    | -        |                                       |                                                                                             |                                                 |                                   |                 |

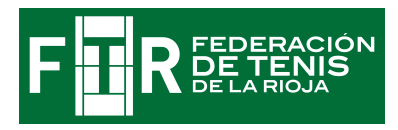

Lo abrimos y OBLIGATORIAMENTE para terminar el proceso tenemos que pinchar en el enlace que indica:

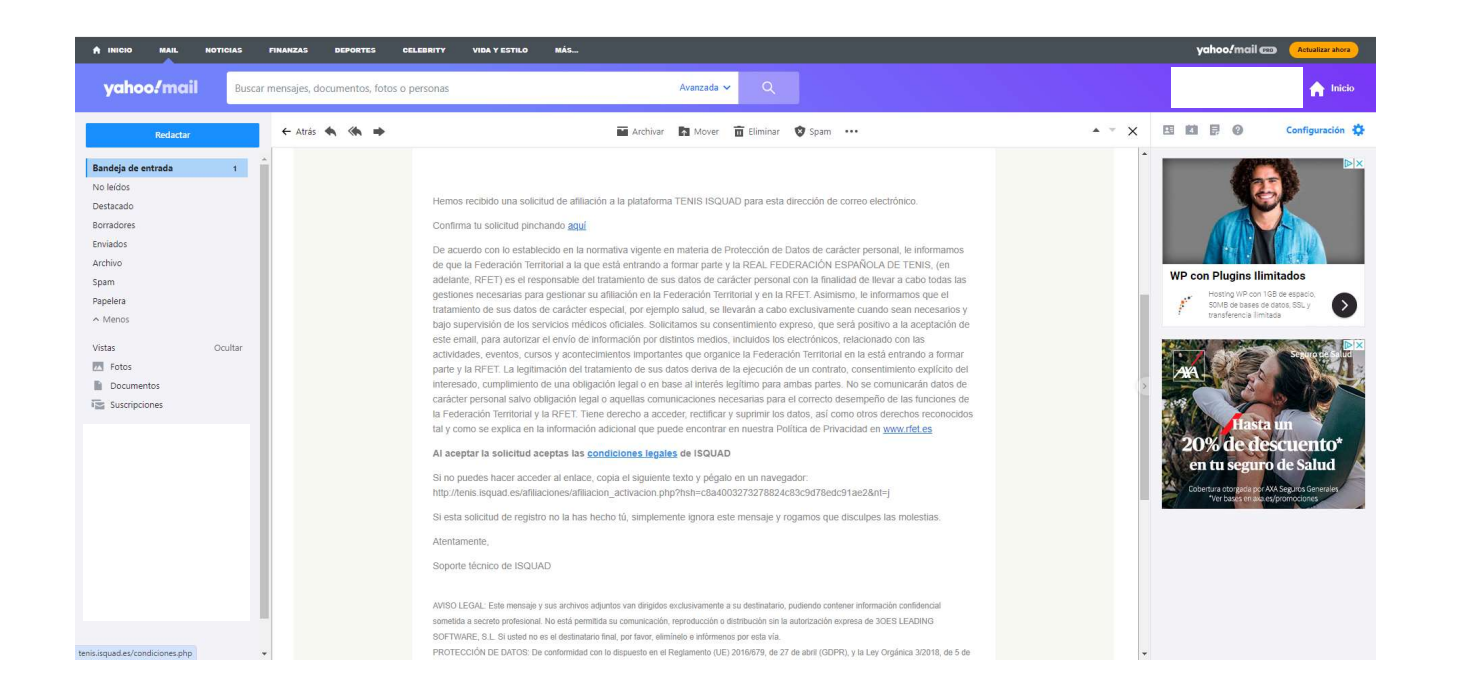

#### Tenis ISQUAD - Confirmación de afiliación

Hola \*\*\*\*\*\*, con identificador \*\* \*\*\* \*\*\*\*

Hemos recibido una solicitud de afiliación a la plataforma TENIS ISQUAD para esta dirección de correo electrónico.

Confirma tu solicitud pinchando aquí

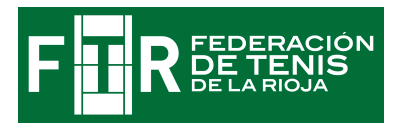

UNA VEZ QUE HEMOS PINCHADO EN EL ENLACE EL PROCESO HABRÁ TERMINADO.

EN DIAS POSTERIORES LA FEDERACIÓN TERRITORIAL REVISARÁ LOS DATOS ENVIADOS.

SI HAY ALGUNA DUDA SE PONDRÁ EN CONTACTO CON VOSOTROS MEDIANTE UN EMAIL.

SI TODO ESTA CORRECTO, RECIBIRÉIS UN EMAIL EN EL QUE SE OS CONFIRMARÁ QUE EL VUESTRA AFILIACIÓN HA SIDO VALIDADA Y EN EL QUE SE INDICARÁ:

Tenis ISQUAD - Afiliación Validada

Estimado XXXXXX,

El proceso de alta y validación de los datos de tu afiliación en el sistema ha concluido.

IDENTIFICACIÓN \*\* \*\*\* \*\*\*\*

**TELÉFONO** \*\*\* \*\* \*\*